# 映像を調整する

# 画質を調整する

## 1 画質調整画面または画面調整画面が表示されるまで、MAP を2秒以上押す

- ●カメラ画質を調整する場合は、カメラの映像を表示させてください。(P.147)
- ●オプションカメラの画質を調整する場合は、設置位置確認画面を表示させてください。(P.143)

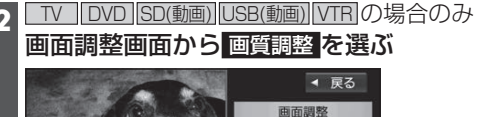

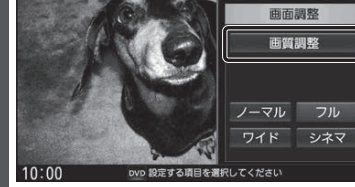

| 3 | 画質調整画面から画質を調整する                                                                                                    | <b>明るさ</b> ● ● :明るくなる                                                                                                    |
|---|----------------------------------------------------------------------------------------------------|----------------------------------------------------------------------------------------------------|
|   | <ul> <li>● 戻る</li> <li>● 戻る</li> <li>● 買酒</li> <li>● 買酒</li> <li>● 戸水</li> <li>● 戸水</li>     &lt;</ul> | <ul> <li>■【: 暗くなる</li> <li>コントラスト</li> <li>■】: 明暗の差が大きくなる</li> <li>●【: 明暗の差が小さくなる</li> <li>●】: 濃くなる</li> <li>●【: 薄くなる</li> </ul> |
|   |                                                                                                    | <b>色合い*</b> <sup>1</sup> ● ▶:緑みが強くなる<br>● <b>▲</b> :赤みが強くなる                                                                      |
|   |                                                                                                    | ダイナミックガンマ*1<br>●お買い上げ時の設定:<br>[TV][SD(動動]][USB(動画)][VTR]:ON<br>[DVD]:OFF                                                         |
|   | ●もとの映像によっては、明るい部分の<br>諧調表現がつぶれる場合があります。                                                                                                    | <ul> <li>・映像の強弱(コントラスト)を強調する機能です。</li> <li>・選ぶごとに、ON(有効)/OFF(無効)が切り<br/>換わります。</li> </ul>                                        |

\* 1 ナビゲーション画面では調整 · 設定できません。

# 映像の画面表示サイズを切り換える

| <b>画面調整画面</b> (上記) <b>から画面表示サイズを選ぶ</b><br>[お買い上げ時の設定 : フル] |                                                         |  |
|------------------------------------------------------------|---------------------------------------------------------|--|
| ノーマル                                                       | 4:3(横:縦)の画面(左右が黒くなる)<br>●16:9の映像は、横方向に圧縮されます。           |  |
| フル                                                         | 映像が画面全体になるように横方向に伸ばした画面<br>(どの位置も伸ばす比率は同じ)              |  |
| ワイド                                                        | 16:9(横:縦)の画面(左右が少し黒くなる)<br>●4:3の映像は、横方向に引き伸ばされます。       |  |
| シネマ                                                        | ノーマル画面の比率のまま、左右に合わせて拡大した画面<br>(上下が少しカットされる)<br>● □VD のみ |  |

# 現在地画面にオーディオ映像を表示する

現在地画面に、TV DVD SD(動画) USB(動画) VTR の映像を表示できます。

#### 現在地画面で LAUNCHER を選ぶ

2 ランチャーメニューから 右画面表示を選ぶ

### 3 右画面表示設定画面から デュアルウィンドウ ▶ OK を選ぶ

●現在地画面にオーディオ映像が表示 されます。

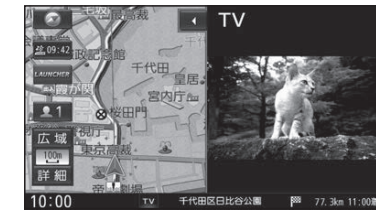

 ●右画面(オーディオ画面)をタッチ すると、オーディオが全画面表示さ れます。

### お知らせ

 ●ナビ設定からも、デュアルウィンドウの 設定ができます。(P.154)

デュアルウィンドウを解除するには

現在地画面で LAUNCHER を選ぶ

- ランチャーメニューから 右画面表示を選ぶ
- 3 右画面表示設定画面から OFF DK を選ぶ

デュアルウィンドウが解除されます。

お知らせ

- ●走行中は、オーディオ映像は非表示にな ります。 地図上にオーディオ映像を表示させる
- ときは、安全な場所に停車して、パーキング ブレーキをかけてご覧ください。
- ●下記の画面を表示中は、オーディオ映像 は表示されません。
- · 拡大図 (P.34) 表示中
- ・地図モード画面(P.38)
- ・渋滞・規制情報の割り込み表示中 (P.76,77)
- ●現在地画面のオーディオ映像は、表示 位置の変更ができません。